### **RP Guide to NDC Mapping**

Please see below some instructions for a map tool search which is on our website that will enable you to check which Parish any address is in. If you input an address and there is no search result it may be because the address is either not in North Devon or the address you have input may be slightly flawed e.g. if you put in Oakley and it should be Oakleigh.

In the images below an address is used purely for illustration purposes.

Our web address for the Map system is:

Sitewide search | North Devon Council

#### Select Maps:

| $\leftrightarrow$ $\rightarrow$ C $\bigcirc$ https://www.northdevon.gov.uk/search?s=map+of+North+Devon+district&sa=&sn=                                                  |                              |                               |                       |                           | Q A | 2 1 | Φ |
|----------------------------------------------------------------------------------------------------|------------------------------|-------------------------------|-----------------------|---------------------------|-----|-----|---|
| We use cookies on this site to improve your user experience<br>By selecting the Accept button, you agree for us to collect Cookies. We do not collect unless you accept. |                              |                               |                       |                           |     |     |   |
| ,                                                                                                    | orthdeyon                    | Services ^                    | Self service account  | Sign up for Email updates |     |     |   |
| Do it online   Pay Find Apply Report Jobs and Careers   Services                                                                                                    |                              |                               |                       |                           |     |     |   |
|                                                                                                    | All Services                 | Bins and recycling            | Benefits and Grants   |                           |     |     |   |
|                                                                                                    | Council Business Council Tax |                               |                       |                           |     |     |   |
|                                                                                                    | Housing                      | Planning and building control | Environment           |                           |     |     |   |
|                                                                                                    | Parking                      | Licences and permits          | Voting and elections  |                           |     |     |   |
|                                                                                                    | Business Rates               | Climate Change                | Leisure and Lifestyle |                           |     |     |   |
|                                                                                                    |                              |                               |                       |                           |     |     |   |
| Ног                                                                                                    | ne / Sitewide search         |                               |                       |                           |     |     |   |

# Click on 3 lines in top left corner

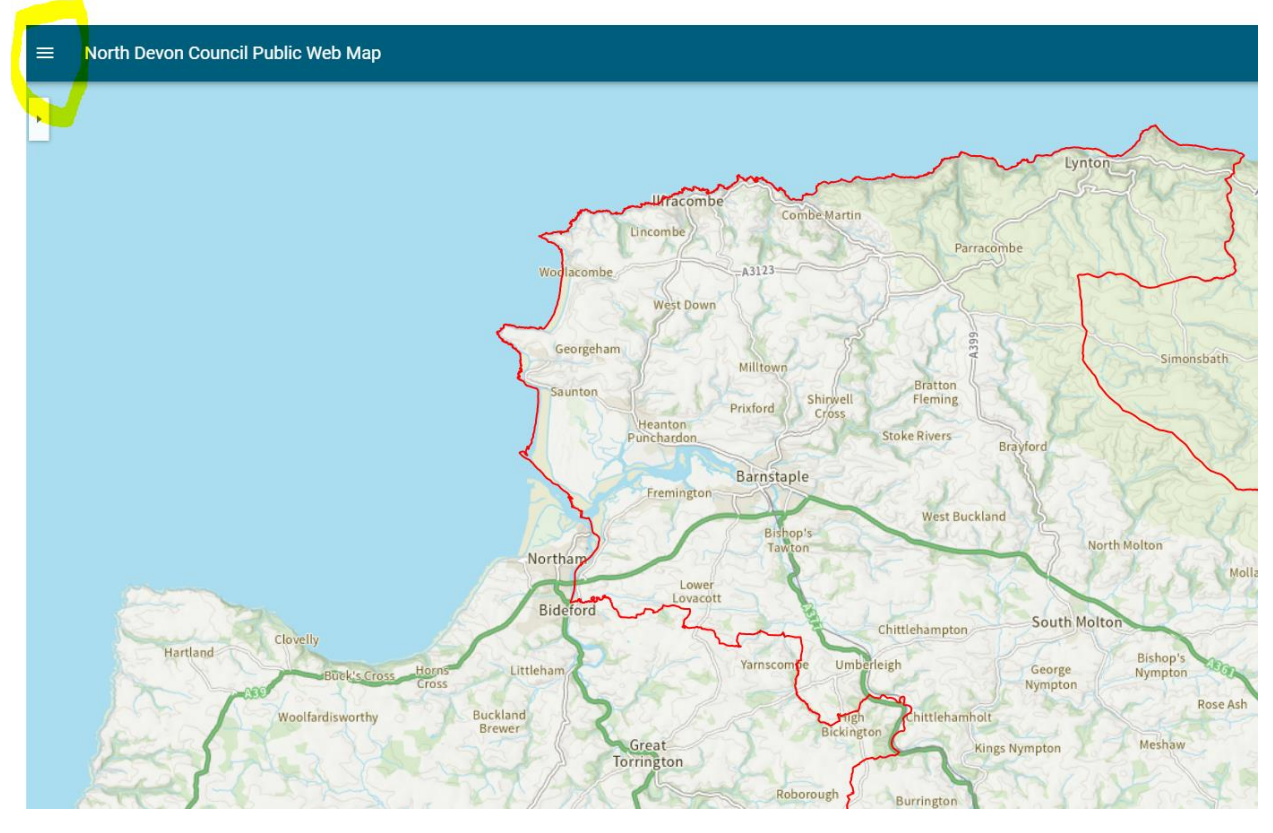

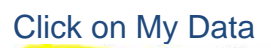

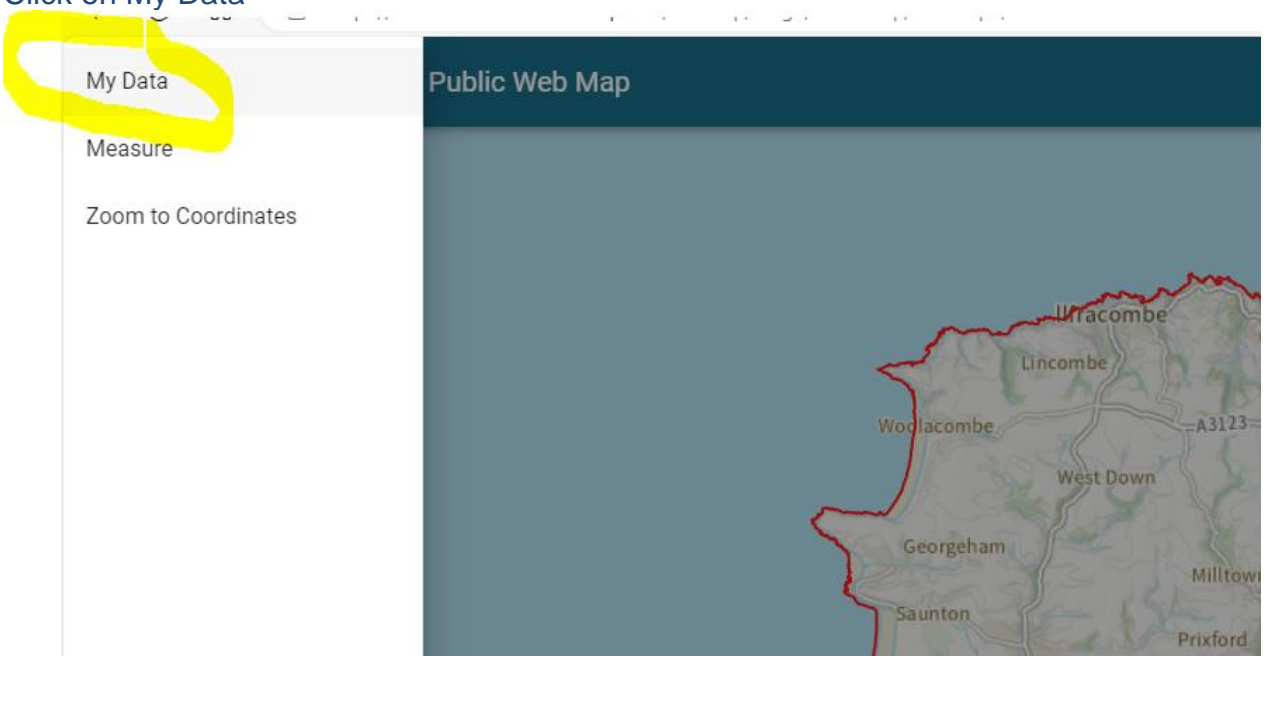

### Drop down the 'Boundaries' option

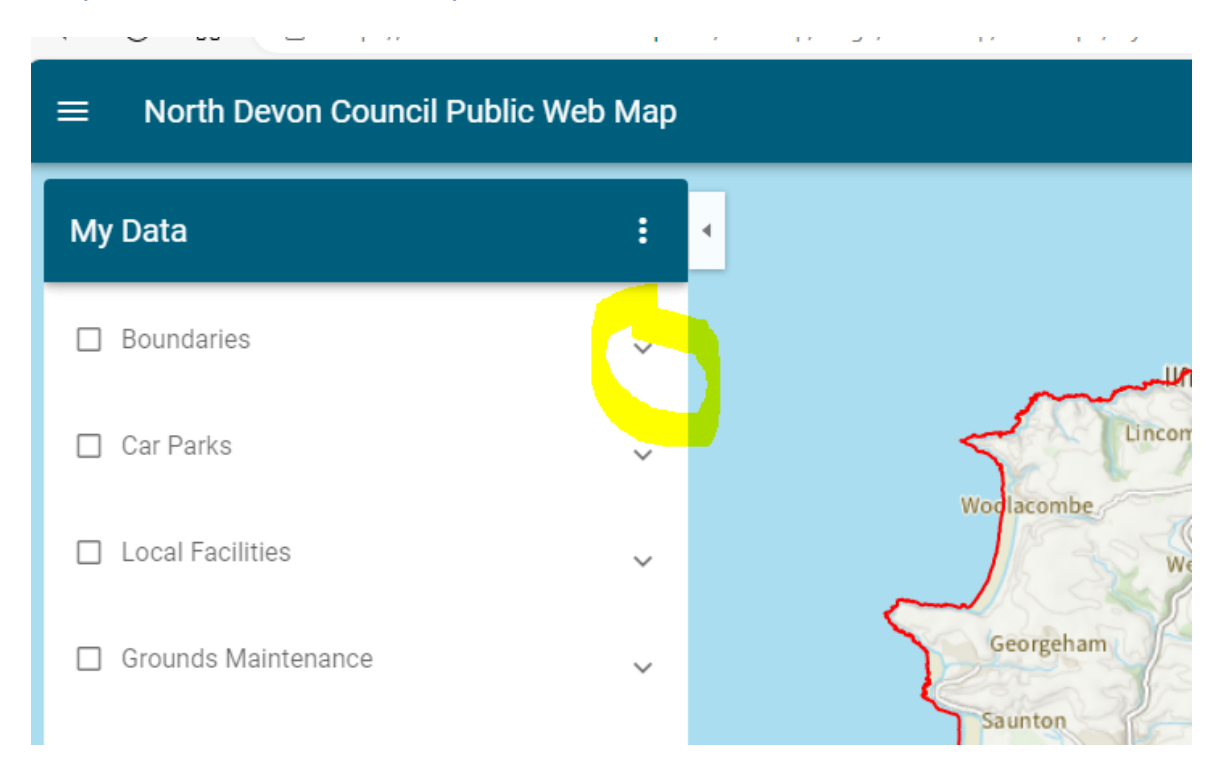

# Click/Tick in the box to the left of 'Parishes'

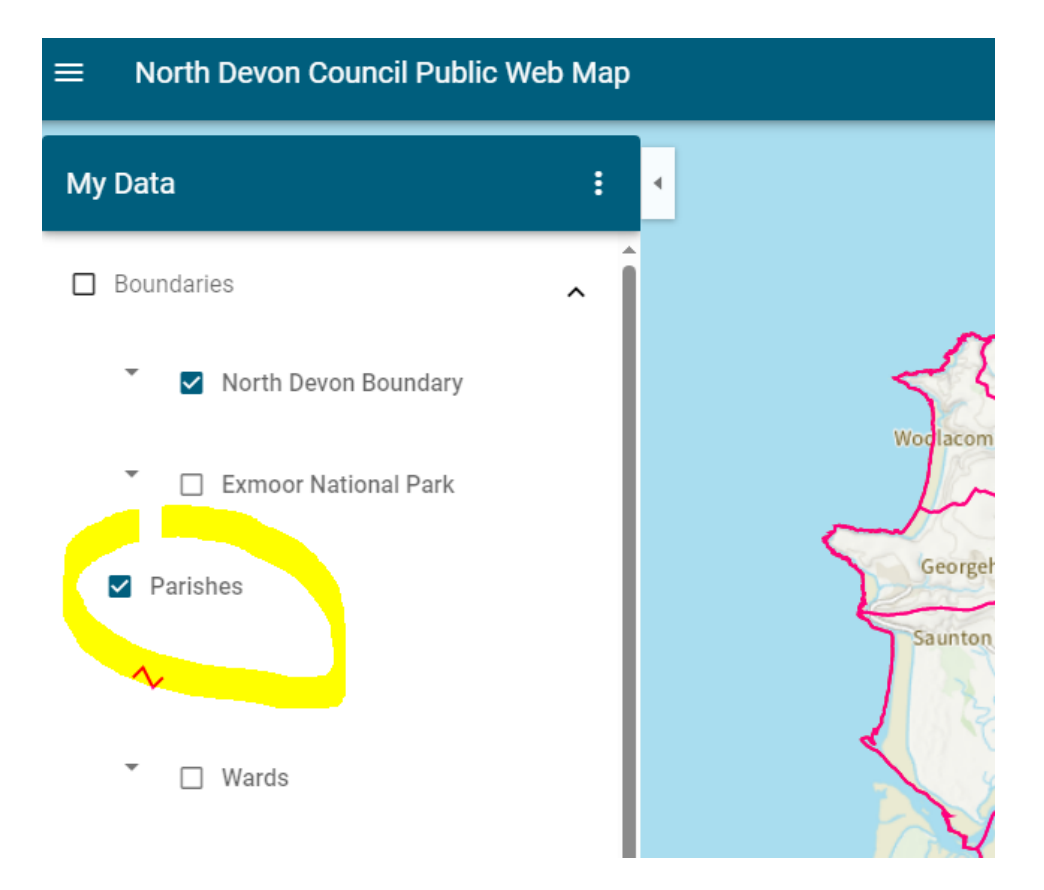

## Use the 'search' tool on the far right of screen

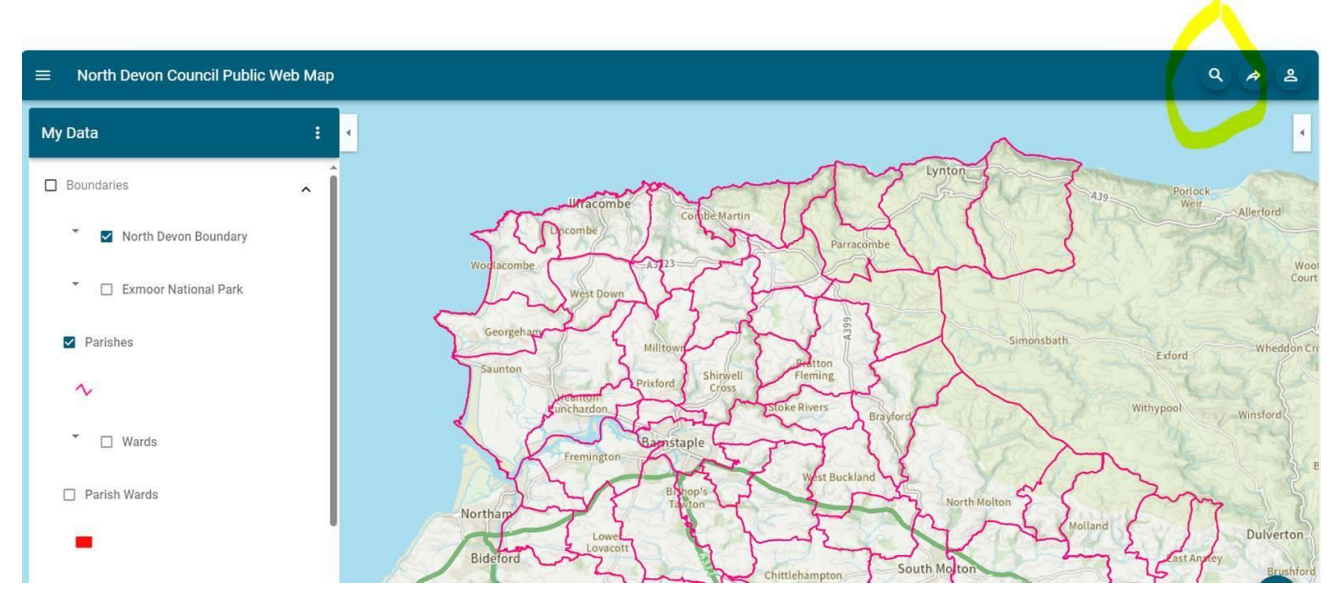

Input **any address** that you wish to check to see if it is within the Parish boundary, once the address is shown, click on the address below the address search list. This will provide a red pin on the map

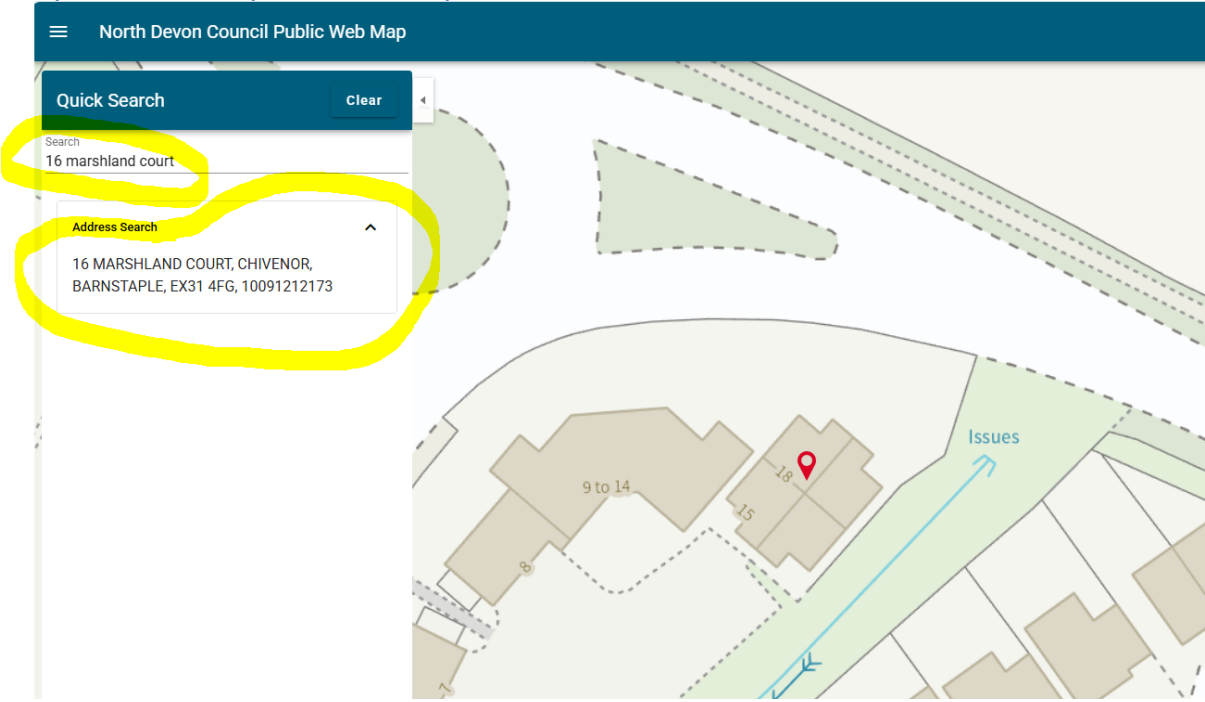

Use the minus button in the far right of screen to zoom out and get perspective of the map until you can see the Parish boundaries displayed. You can then see if the search address is within the relevant Parish boundary.

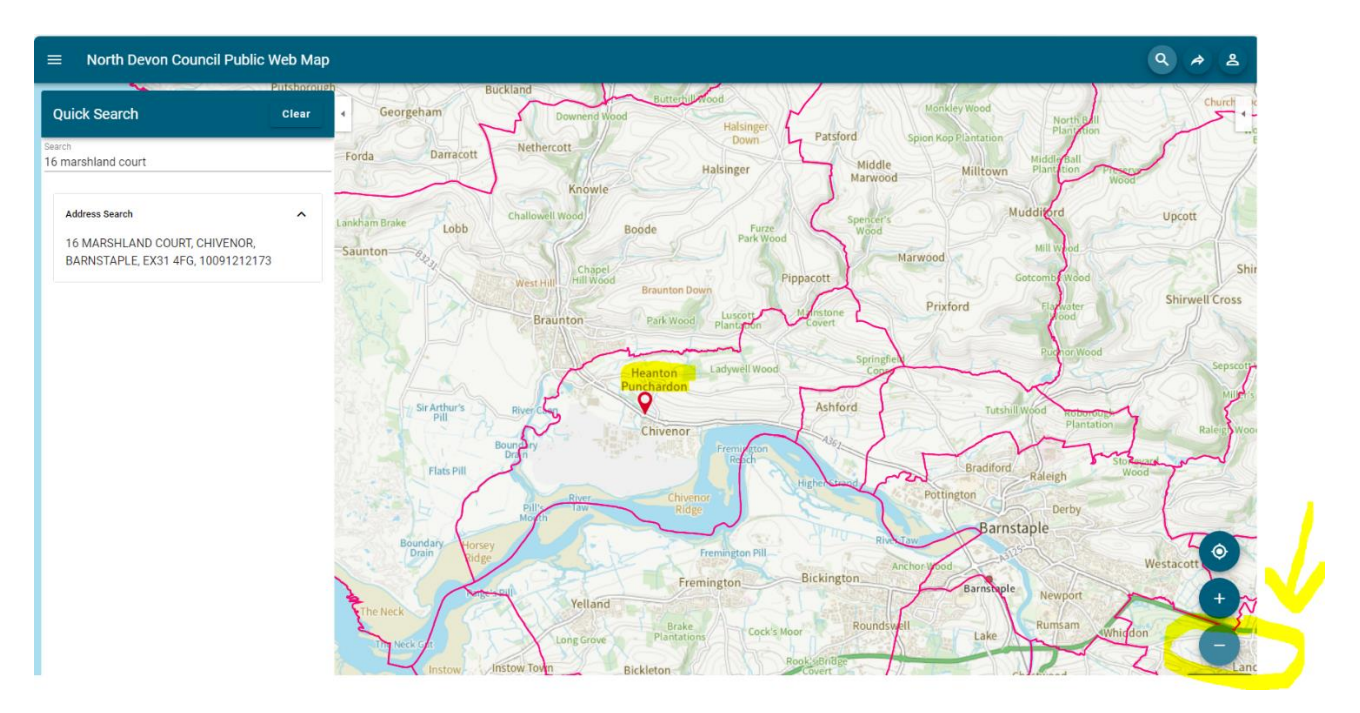

For absolute confirmation of the Parish – click on the red pin then minimise the 'Quick search' box. Re open the Quick search panel. Repeat – click on the red pin and wait for 'Feature information' see final image below. If the Feature Information does not quickly display, then minimise the Quick Search box, re open the Quick Search and if necessary click on the red pin again.

![](_page_5_Figure_0.jpeg)

![](_page_5_Figure_1.jpeg)